### Juillet 2020

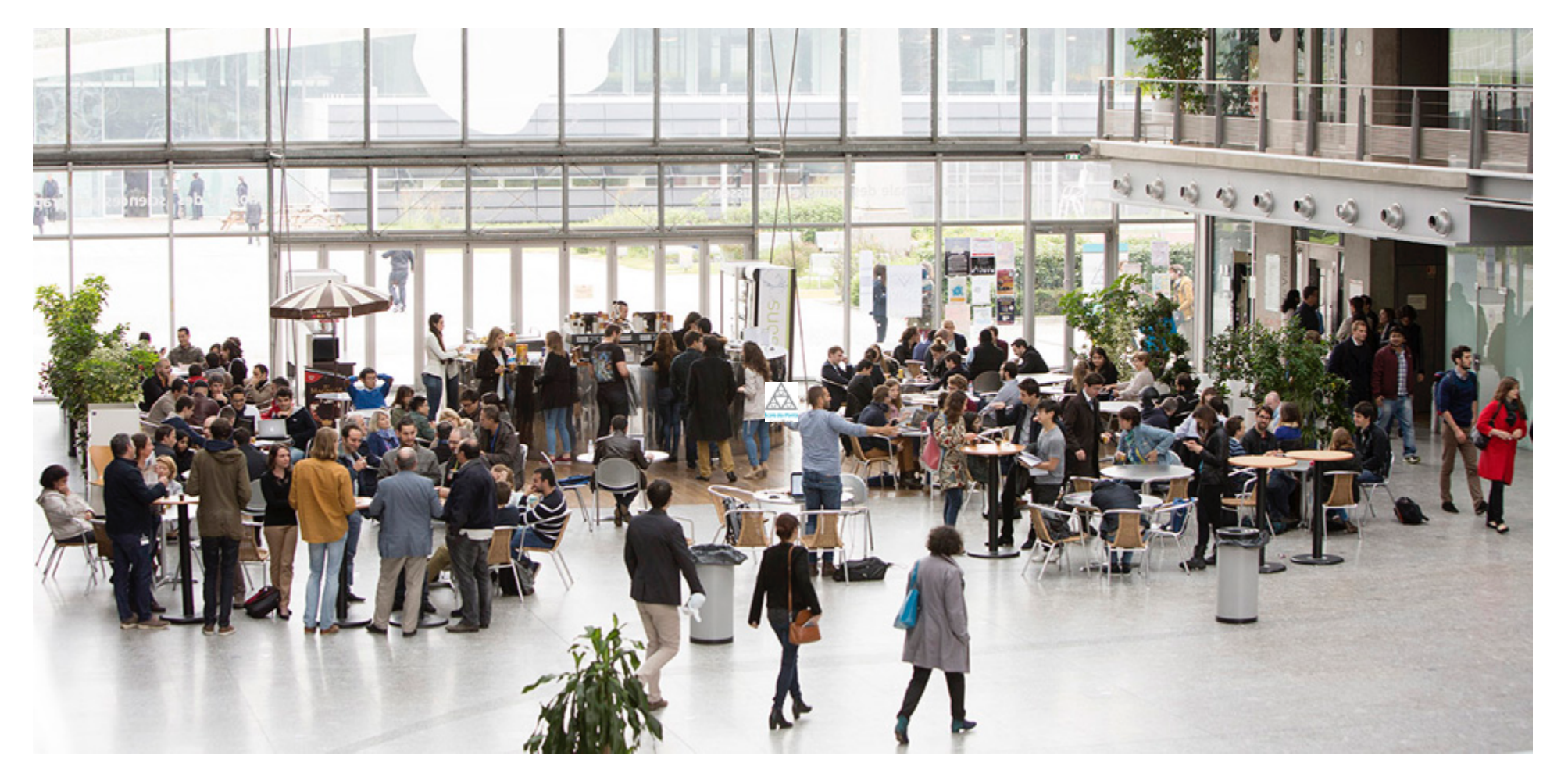

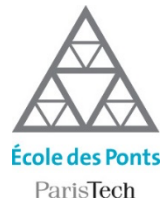

### L'ÉCOLE DES PONTS PARISTECH

Tutoriel Teams : prise en main pour les responsables de module

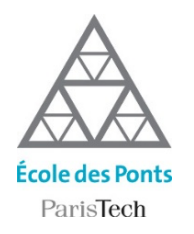

## **Etapes de configuration de TEAMS**

Teams n'est pas seulement un logiciel de visioconférence, c'est une application qui permet d'organiser le travail à distance synchrone et asynchrone dans la classe.

#### En tant que responsable de module, vous aurez à :

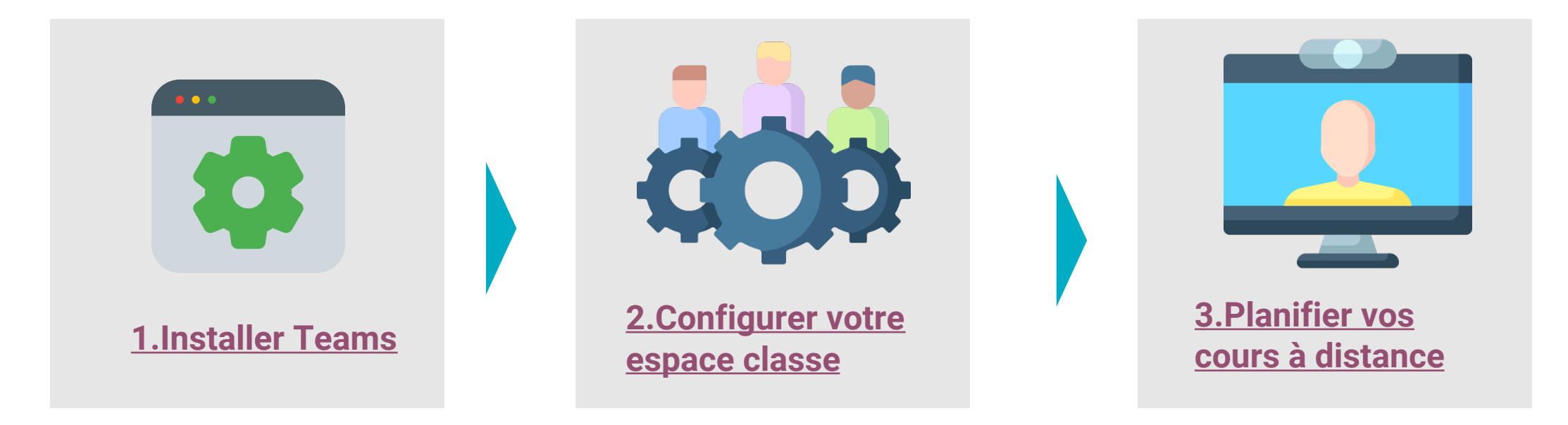

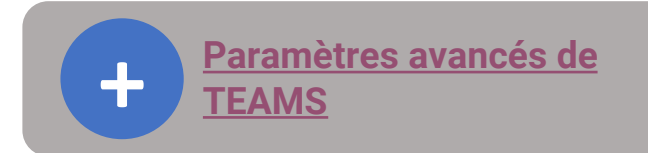

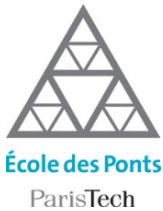

### Installer TEAMS

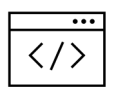

Accédez à la page dans votre navigateur :

https://teams.microsoft.com

| prenom.nom @enpc.fr<br>et votre mot de passe associé |  |  |  |  |  |
|------------------------------------------------------|--|--|--|--|--|
| Microsoft                                            |  |  |  |  |  |
| Se connecter                                         |  |  |  |  |  |
| E-mail, téléphone ou identifiant Skype               |  |  |  |  |  |
| Pas de compte ? Créez-en un !                        |  |  |  |  |  |
| Votre compte n'est pas accessible ?                  |  |  |  |  |  |
| Options de connexion                                 |  |  |  |  |  |
| Suivant                                              |  |  |  |  |  |
|                                                      |  |  |  |  |  |

Identifiez vous:

Q

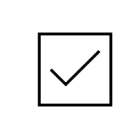

Téléchargez l'application Teams, ou ouvrez-la depuis votre navigateur

Télécharger l'application Windows

Utilisez l'application web à la place

#### Vous ne connaissez pas vos identifiants ENPC?

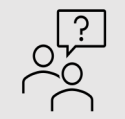

Vérifiez dans votre boite mail personnelle : vous avez dû recevoir un email provenant des services informatiques pour vous communiquer votre email en prenom.nom@enpc.fr et votre mot de passe. Si vous ne retrouvez pas cet email, rendez-vous sur https://assistance.enpc.fr/front/helpdesk.php.

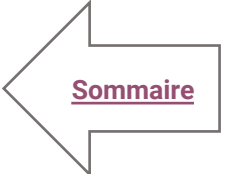

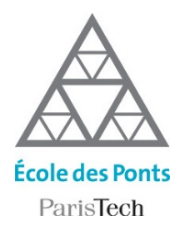

Teams est centré sur la notion d'équipe. Votre classe est une équipe composée de vos collègues enseignant et de vos élèves qui partagent le même espace commun. Avant de planifier vos réunions à distance, vous devez créer l'équipe qui formera la classe.

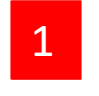

Pour créer une classe, rendez-vous sur l'onglet « Equipes» (barre verticale d'outils sur la gauche de la fenêtre)

2

Une fois dans l'onglet, cliquez sur « Rejoindre ou créer une équipe » .

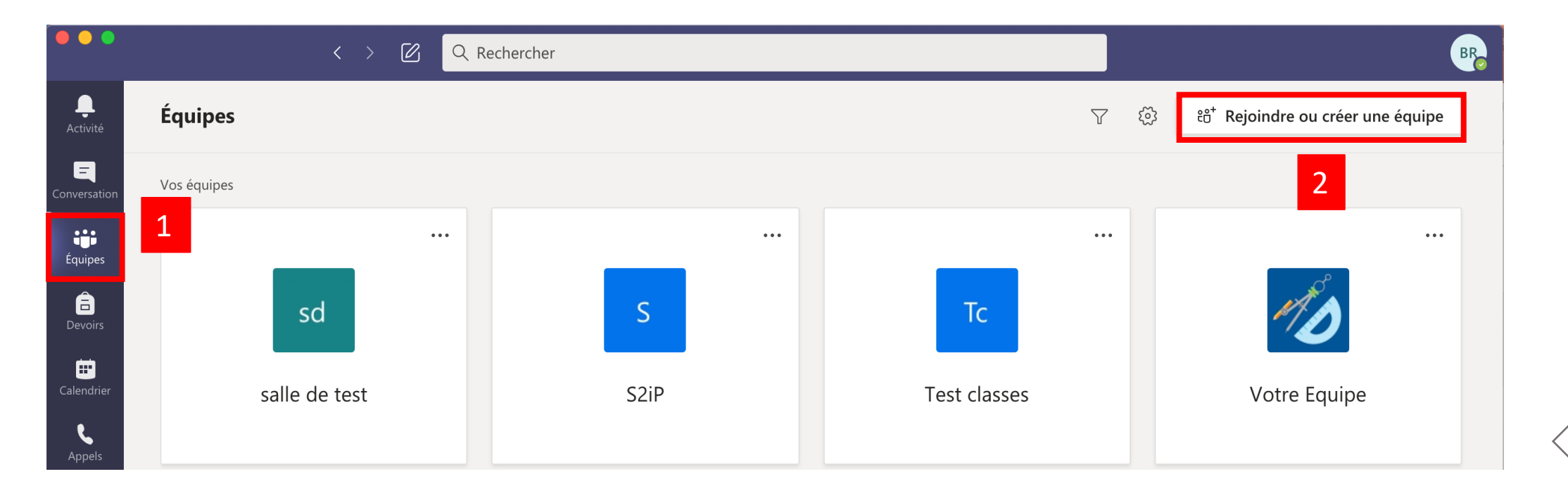

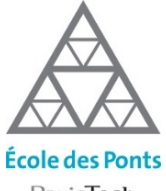

#### ParisTech

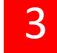

#### Cliquez sur créer une équipe pour créer l'équipe « Classe »

|                                                           | < > 🛛 🔾                                                                                                    | Rechercher                                                                    |                                              | BR                       |
|-----------------------------------------------------------|----------------------------------------------------------------------------------------------------|-------------------------------------------------------------------------------|----------------------------------------------|--------------------------|
| <b>A</b> ctivité                                          | < Précédent                                                                                                    |                                                                               |                                              |                          |
|                                                           | Rejoindre ou créer une éc                                                                                                    | quipe                                                                         |                                              | Rechercher des équipes Q |
| Devoirs<br>Calendrier<br>Fichiers<br>Applications<br>Aide | Créer une équipe<br>I contract de la contract de la c | Rejoindre une équipe à l'aide d'un code     le code        Rejoindre l'équipe | polarian         Publique         production |                          |

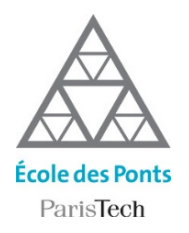

4

#### Choisissez la thématique de l'équipe à créer : Classe.

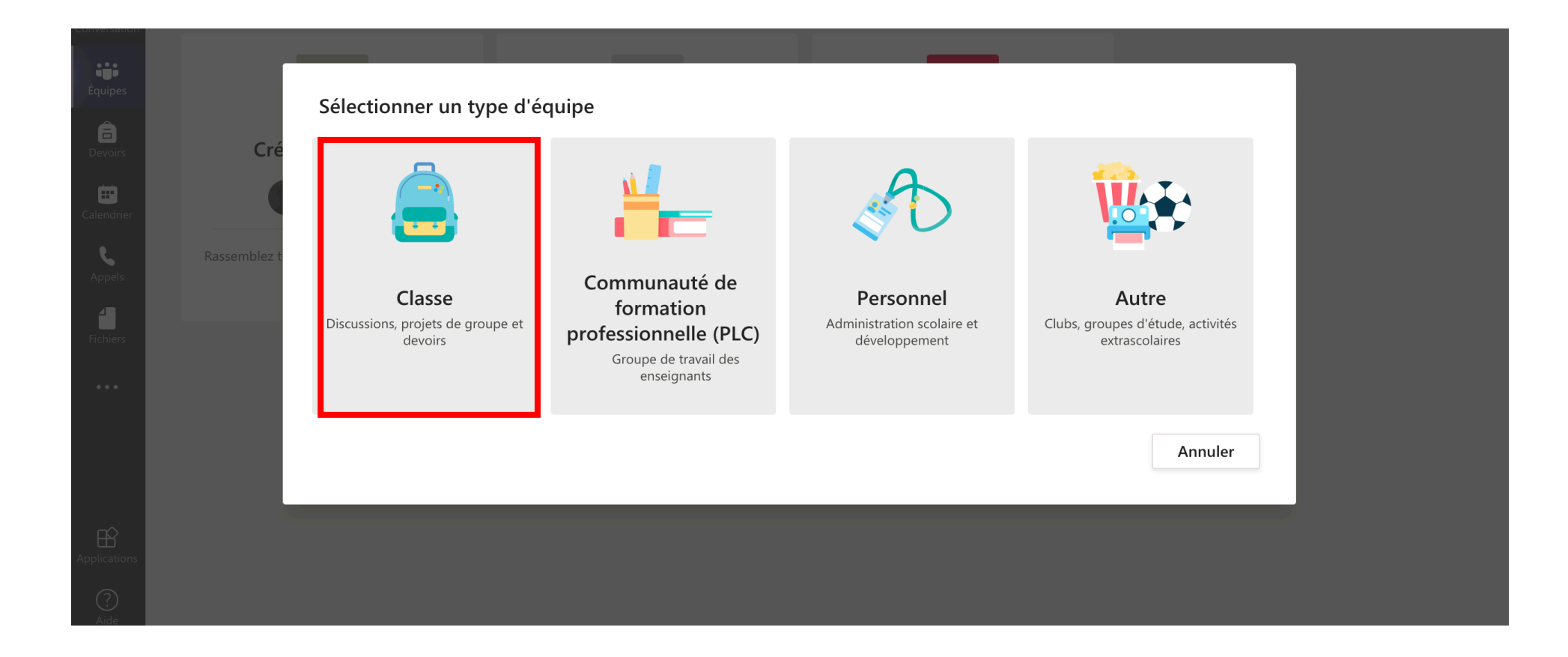

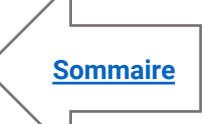

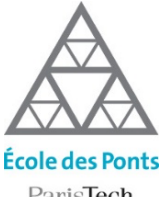

ParisTech

5

#### Nommez votre équipe, ajoutez une description et confirmez en cliquant sur suivant

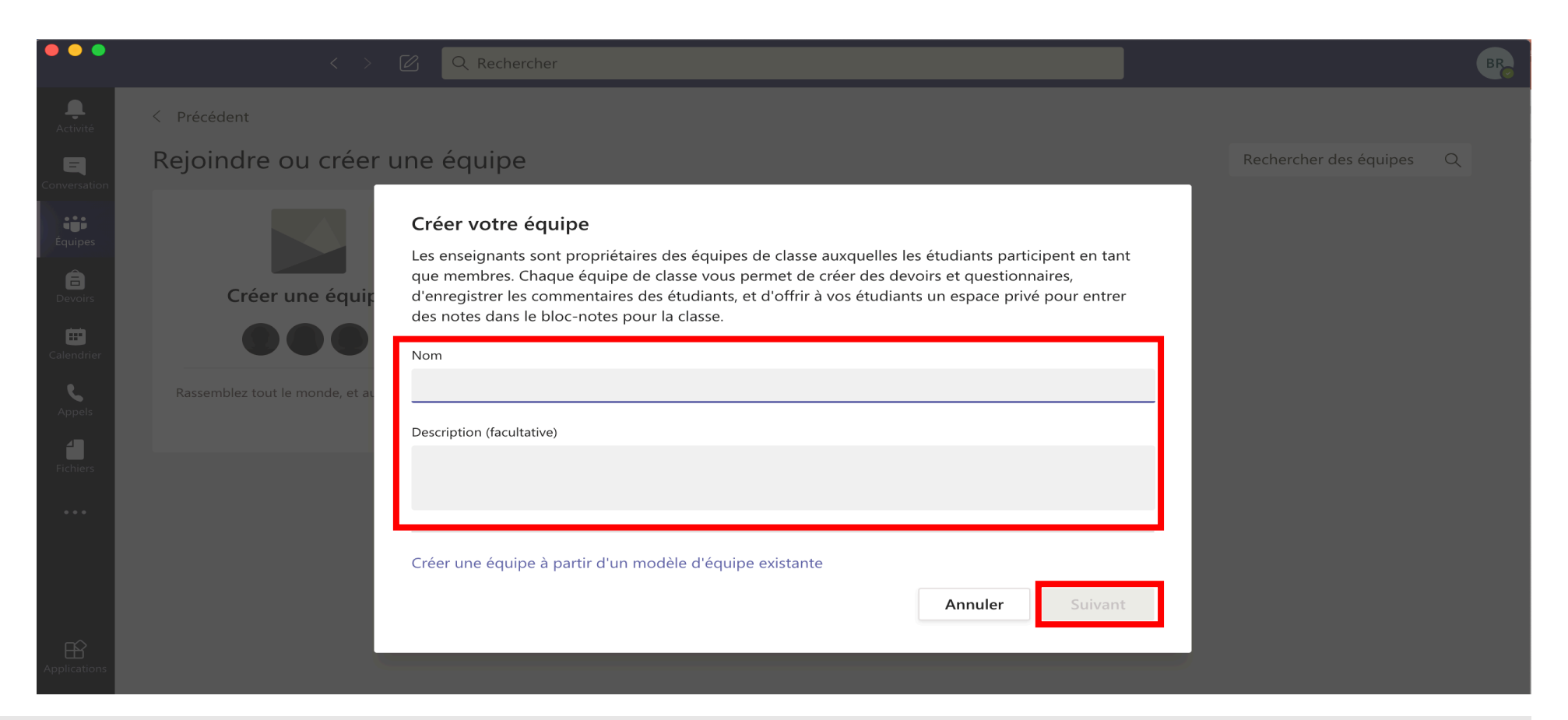

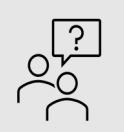

#### Nommez votre classe de manière explicite

Pour que les élèves identifient clairement le groupe dans lequel ils se trouvent, vous pouvez adopter une appellation commune au sein de la formation. Par exemple : [Code module] – [Nom du module]

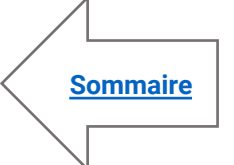

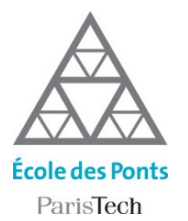

Lors de cette phase de création, vous pouvez ajouter manuellement les étudiants et enseignants de votre équipe. Cette phase n'est pas obligatoire, on va générer un code pour que les membres de votre classe s'inscrivent d'eux-même.

| < >                                                           | C Rechercher                                                                                                    |                        |
|---------------------------------------------------------------|----------------------------------------------------------------------------------------------------|------------------------|
| < Précédent                                                   |                                                                                                    |                        |
| Rejoindre ou créer u                                          | ine équipe                                                                                                    | Rechercher des équipes |
| Créer une équip<br>O O O O<br>Rassemblez tout le monde, et at | Ajouter des contacts à aaaaa         Étudiants       Enseignants         kechercher des étudiants       Ajouter         Commencez à taper un nom pour choisir un groupe, une liste de distribution ou une personne dans votre établissement scolaire.       Jouter |                        |

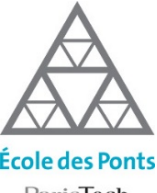

3

ParisTech

Pour générer un code aux membres de votre équipe pour qu'ils réjoignement l'équipe par eux-même.

- Cliquez sur « ... » qui se trouve à coté de votre nom d'équipe
- Puis sur « Paramètres » В
- Déroulez l'onglet « Code d'équipe » C
- Copier le code et envoyez le par email à vos étudiants ou à votre équipe pédagogique qui D pourront alors s'enregistrer dans l'équipe directement.

|                       | < >                  | Ø | Q Rechercher                                  | BF                                                                                                    | R |
|-----------------------|----------------------|---|-----------------------------------------------|----------------------------------------------------------------------------------------------------|---|
| Activité              | < Toutes les équipes |   | Votre Equipe ···                              | ••                                                                                                    |   |
| onversation           | D                    |   | Membres Demandes en attente C                 | Canaux Paramètres Analyse Applications                                                                                             |   |
| Ê                     | Votre Equipe         |   | <ul> <li>Thème de l'équipe</li> </ul>         | Choisir un Be                                                                                                    |   |
| Devoirs<br>Calendrier | Général              | A | <ul> <li>Autorisations des membres</li> </ul> | Activer la création de canal, l'ajout d'applications, et plus encore                                                               |   |
| <b>C</b><br>Appels    |                      |   | <ul> <li>Autorisations invité</li> </ul>      | Activer la création de canaux                                                                                                    |   |
| lichiers              |                      |   | ▶ @mentions                                   | Choisissez les membres autorisés à utiliser les mentions @équipe et @canal                                                         |   |
| •••                   |                      |   | ✓ Code d'équipe                               | Partagez ce code pour permettre à vos contacts de rejoindre directement l'équipe. Vous ne recevrez aucune demande de participation |   |
|                       |                      |   | C                                             | ocl712g                                                                                                    |   |
| B                     |                      |   |                                               | Remande : les invités ne pourront pas participer avec un code d'équipe                                                             |   |
| oplications           |                      |   | <ul> <li>Outils amusants</li> </ul>           | Autoriser les emojis, les mèmes, les images GIF et les autocollants                                                                |   |

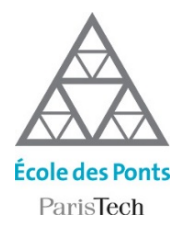

## Planifier ses cours à distance

#### 1 Vous pouvez démarrer une classe virtuelle à partir de l'onglet « Calendrier »

A la volée avec le bouton « Rejoindre maintenant »

B En planifiant un créneau horaire avec le bouton « + Nouvelle Réunion »

| ••••          |     | $\langle \rangle$          | Q Rechercher       |                       |                        | BR                          |
|---------------|-----|----------------------------|--------------------|-----------------------|------------------------|-----------------------------|
| L<br>Activité |     | Calendrier                 |                    |                       | Q Rejoindre maintenant | $+$ Nouvelle réunion $\vee$ |
| Conversation  |     | Aujourd'hui < > juillet 20 | 020 V              |                       | А                      | 🛱 Semane de travail 🗸       |
| Équipes       |     | 20<br>Lundi                | <b>21</b><br>Mardi | <b>22</b><br>Mercredi | 23<br>Jeudi            | <b>24</b><br>Vendredi       |
| Devoirs       |     |                            |                    |                       |                        |                             |
| Calendrier    | 10h |                            |                    |                       |                        |                             |
| د<br>1        | 11h |                            |                    |                       |                        |                             |
| Fichiers      |     |                            |                    |                       |                        |                             |

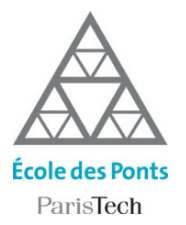

## Planifier ses cours à distance

2 Ou depuis l'onglet « Equipe », depuis n'importe quel canal en cliquant sur le bouton « Démarrer une réunion » .

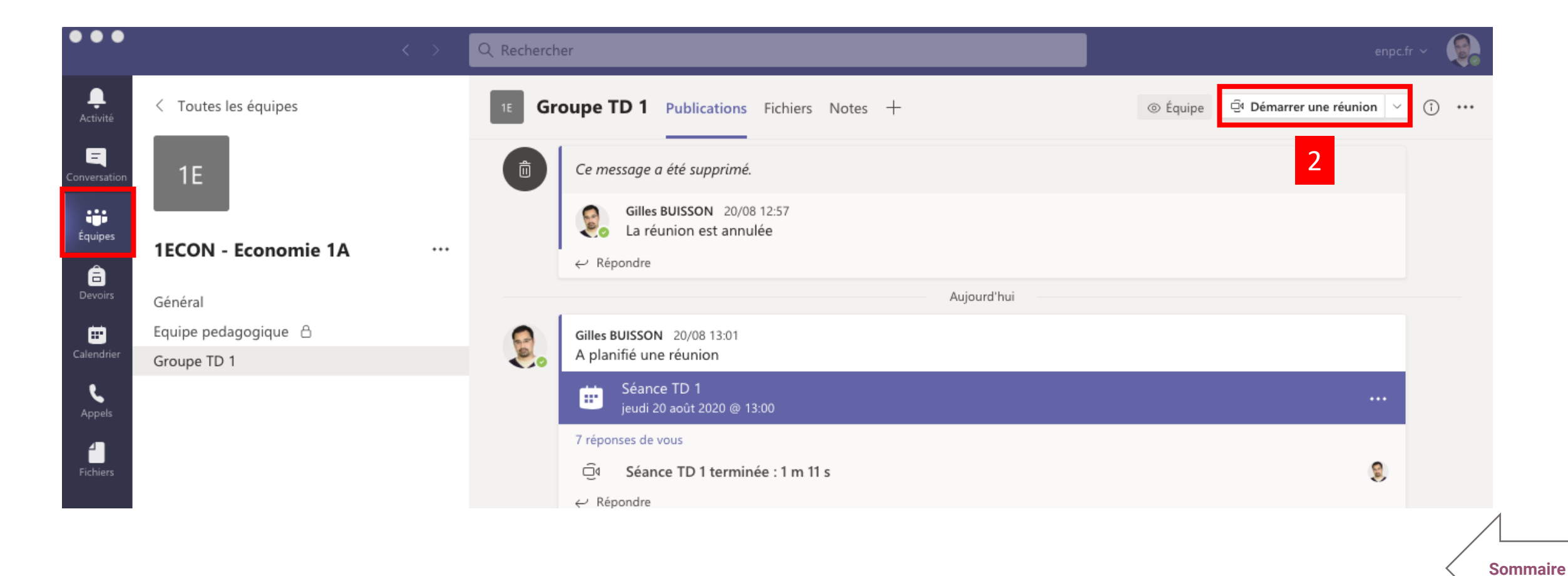

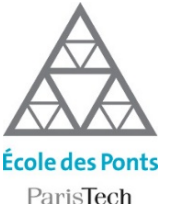

# Planifier ses cours à distance

ch

3

Une fois votre classe créée, planifiez vos prochains cours et permettez à tous vos étudiants et intervenants de les rejoindre à distance.

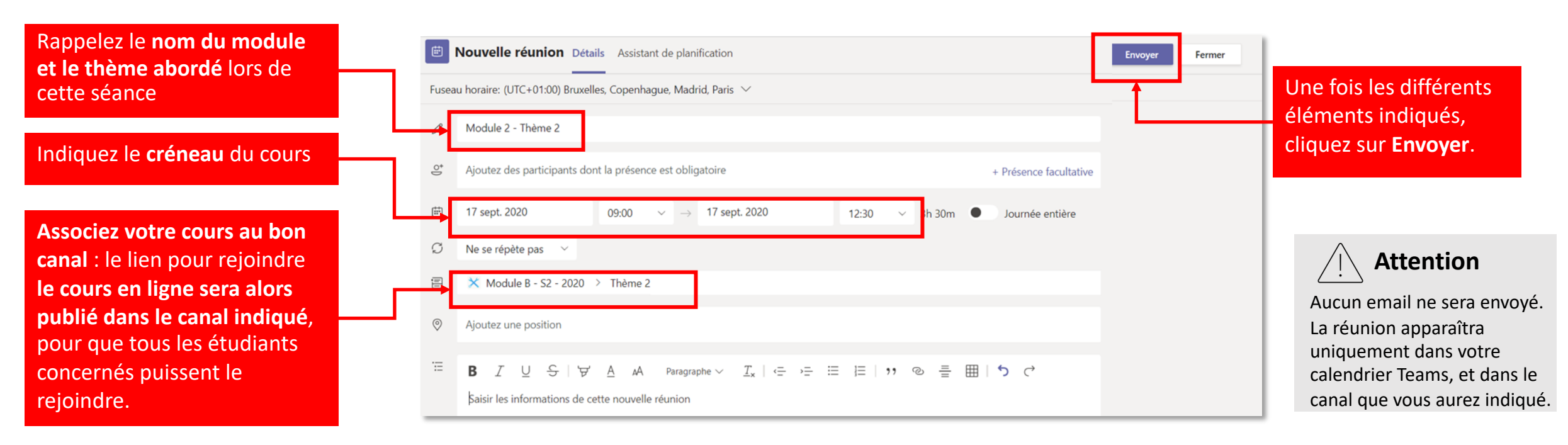

#### Astuce

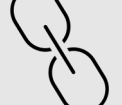

Une fois que vous aurez cliqué sur **Envoyer**, un lien sera automatiquement créé pour **rejoindre la réunion en ligne**. Pour retrouver ce lien, **ouvrez l'invitation depuis votre calendrier Teams**. Vous pourrez ensuite le **copier** et l'envoyer à toute autre personne (intervenant, étudiant). Ce lien leur permettra d'accéder au cours en direct, **même si ces personnes n'ont pas d'email @enpc.fr**.

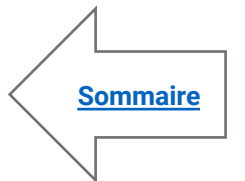

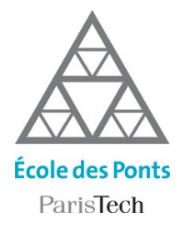

4

## Planifier ses cours à distance

#### Voici l'interface de la classe virtuelle

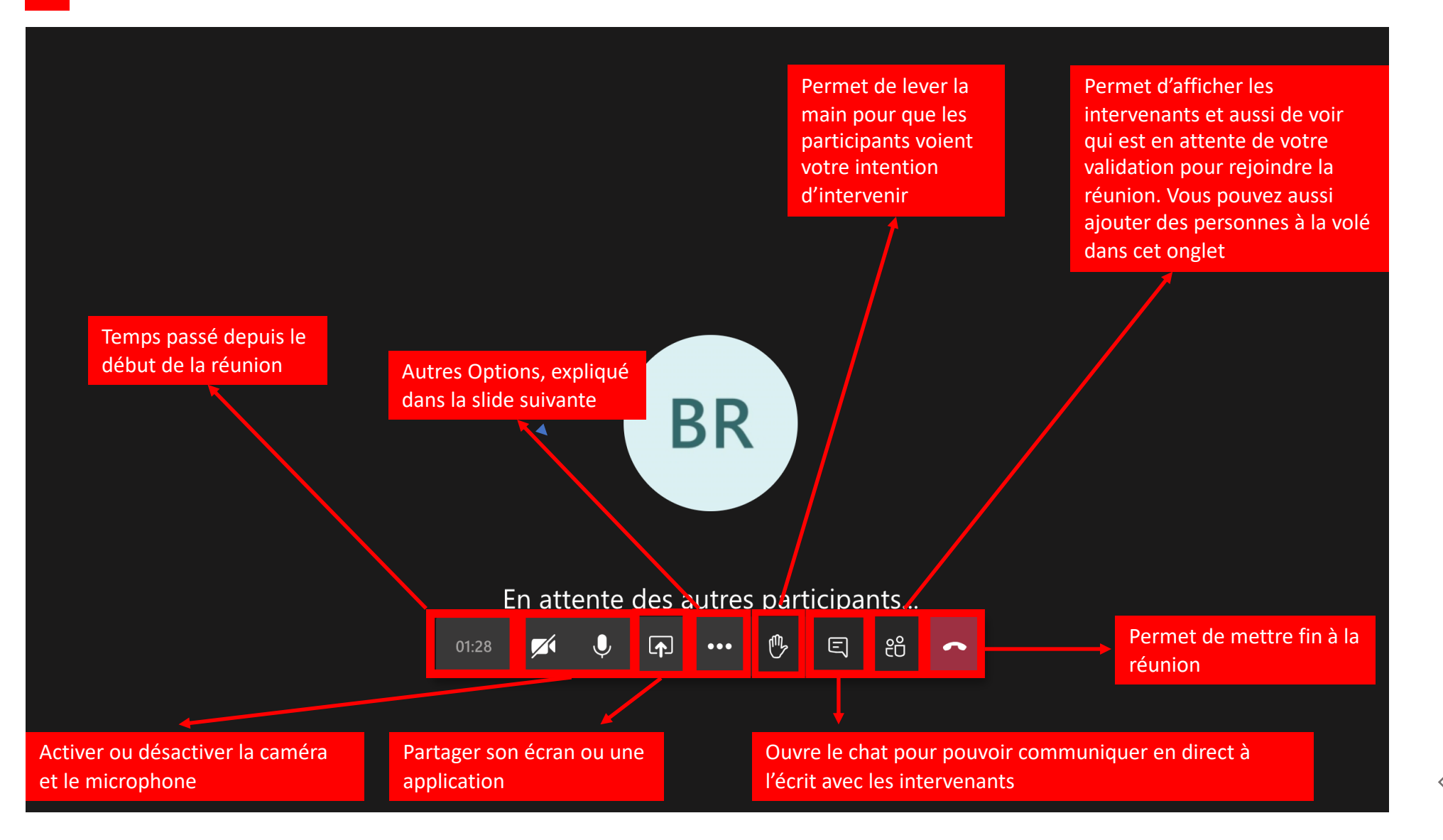

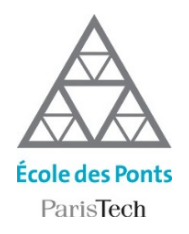

- Ajouter des élèves ou des enseignants à sa classe
- Créer des sous-groupes de discussion
- Gérer les droits des participants à la réunion
- Inviter des participants à la réunion
- Enregistrer la classe virtuelle
- Accéder aux vidéos de la classe virtuelle dans Stream

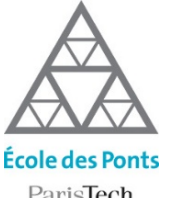

## Ajouter des élèves ou des enseignants à la classe

ParisTech

Vous pouvez ajouter manuellement des membres à votre classe à partir de l'écran de l'équipe.

A Cliquez sur « ... » qui se trouve à cotés de votre nom d'équipe B Puis sur « Ajouter un membre »

| •••                                       |                      | < > 🖉      | Q Rechercher                                     |                                       |                                        | BR |
|-------------------------------------------|----------------------|------------|--------------------------------------------------|---------------------------------------|----------------------------------------|----|
| L.<br>Activité                            | < Toutes les équipes |            | <b>Général</b> Publication                       | ons Fichiers Bloc-notes de classe Dev | oirs Notes +                           |    |
| Conversation                              | MD                   | A          |                                                  | _                                     |                                        |    |
| Équipes                                   | Votre Equipe         |            |                                                  |                                       |                                        |    |
| E<br>Devoirs                              | Général              | \$         | Gérer l'équipe                                   | Bienvenue dans                        | Votre Equipe                           |    |
| in an an an an an an an an an an an an an | General              | 8          | Ajouter un canal                                 | Choisissez par où                     | I commencer                            |    |
| Calendrier                                |                      | ot<br>Ot   | Ajouter un membre                                | B                                     |                                        |    |
| 5                                         |                      | S.         | Quitter l'équipe                                 |                                       |                                        |    |
| Appels                                    |                      | Ø          | Modifier l'équipe                                |                                       |                                        |    |
| Fichiers                                  |                      | ୍ଦ         | Obtenir un lien vers l'équipe                    |                                       |                                        |    |
|                                           |                      | $\bigcirc$ | Gérer les balises                                |                                       |                                        |    |
| •••                                       |                      | Ô          | Supprimer l'équipe                               | Charger les supports de cours         | Rechercher de l'aide et des formations |    |
|                                           |                      |            |                                                  |                                       |                                        |    |
|                                           |                      | Û          | Supprimer l'équipe<br>ខំព្រំ Benjamin ROUAT a mo | Charger les supports de cours         | Rechercher de l'aide et des formations |    |

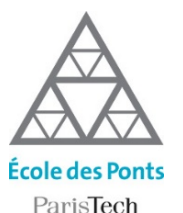

### Créer des sous-groupes de discussion

Si vous voulez séparer votre classe en plusieurs groupes de travail, vous pouvez créer plusieurs canaux.

- Pour créer des canaux dans Teams, cliquez sur «…» à coté de votre nom d'équipe.
- 2 Cliquez sur « Ajouter un canal »

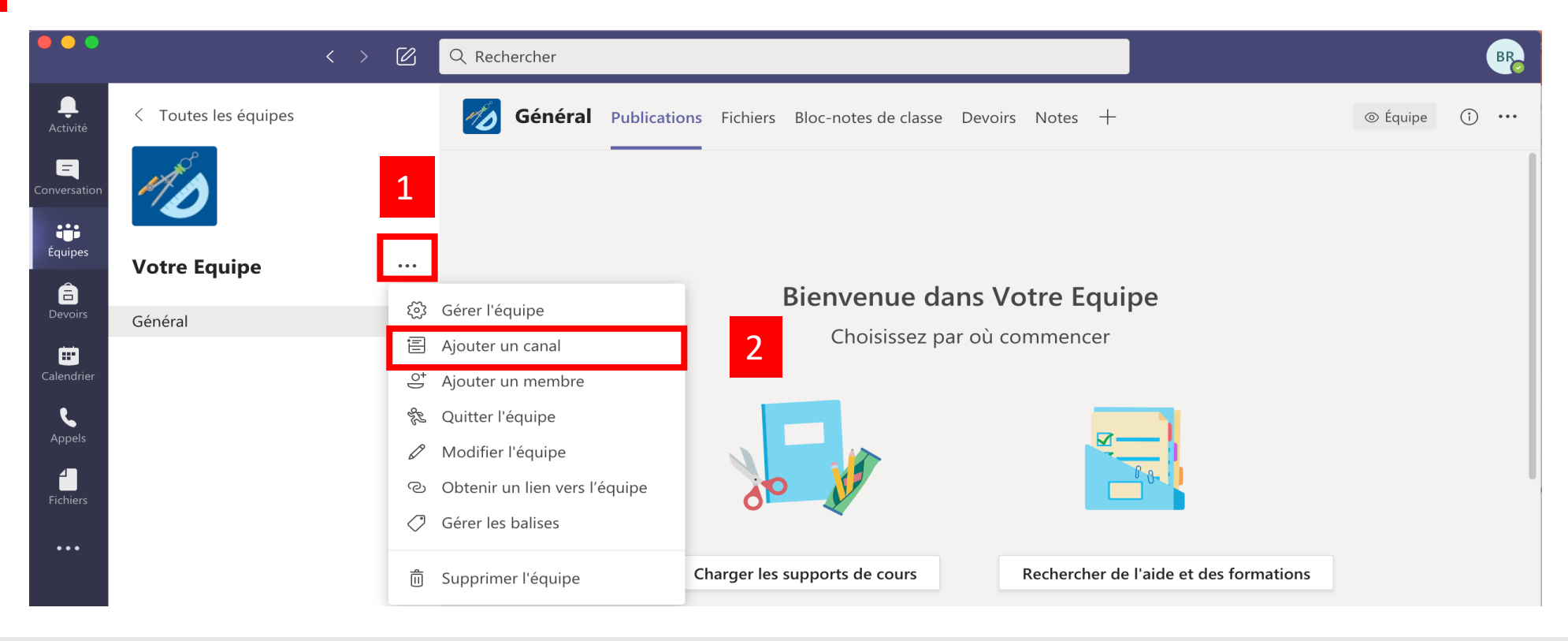

Les canaux, un moyen simple de structurer les groupes de travail dans la classe

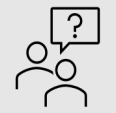

Selon le scénario de votre enseignement, ils peuvent servir à constituer des groupes d'amphi en plénière à travers le canal général ou des groupes de TD, TP gérés par les chargés de petites classes, voire des groupes de projets entre entre élèves...

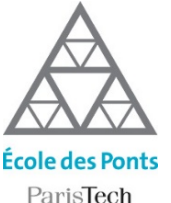

### Créer des sous-groupes de discussion

- SICCII
- Indiquez un nom et une description si nécéssaire au sous groupe.
- 4

3

Choisissez entre un canal public (toute la classe voit les échanges) ou privé (seul vous et les membres du groupe voient les échanges).

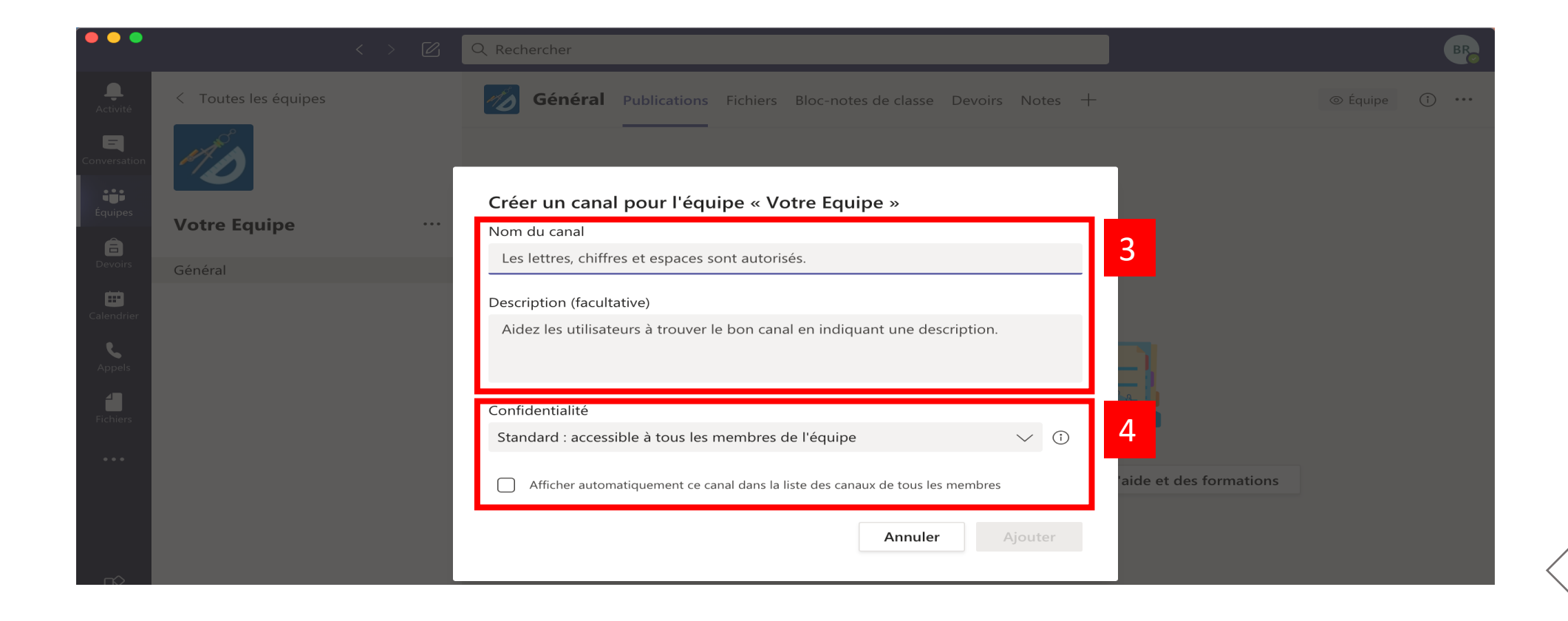

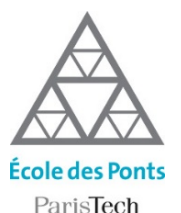

# Gérer les droits des participants de la classe virtuelle

Pour gérer les droits des participants (Qui est présentateur ? Qui peut enregistrer la classe virtuelle ?) :

Dans l'écran de paramètre de votre classe virtuelle, Cliquer sur « Options de la réunion »
 Depuis le volet participants de votre classe virtuelle, cliquez sur le bouton « … », puis « Gérer les autorisations »

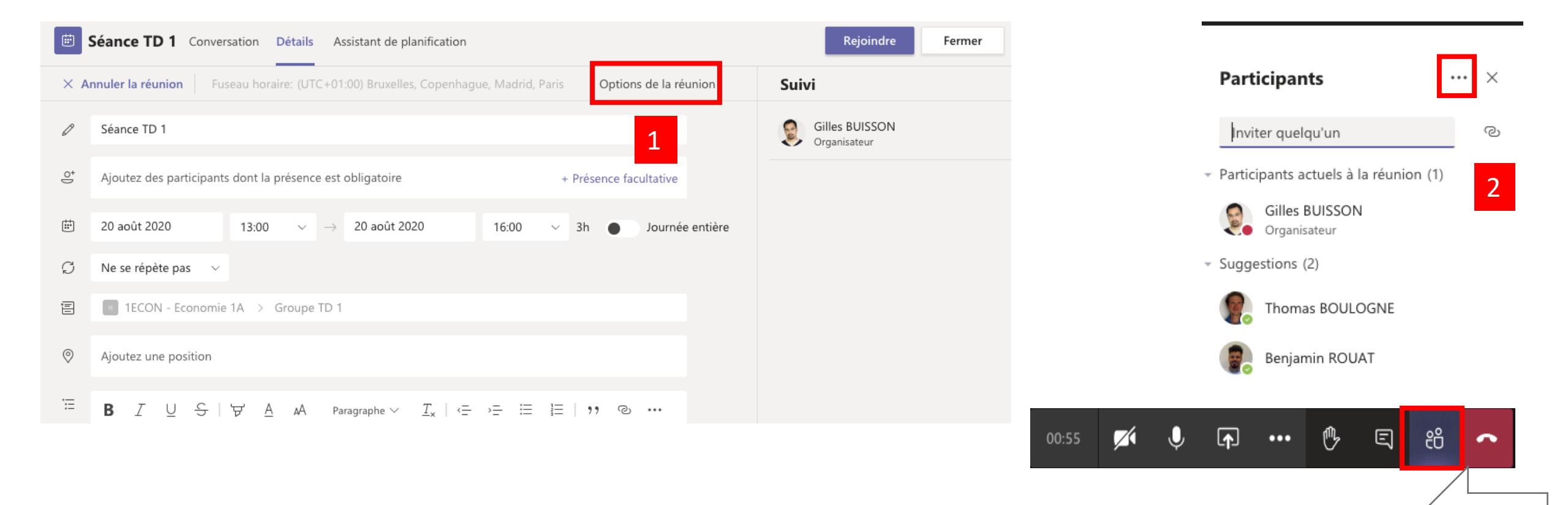

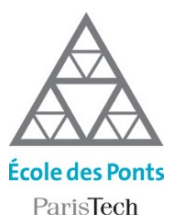

## Inviter des participants à une classe virtuelle

Si les membres de votre classe ont accès aux réunions que vous planifiez, vous avez aussi la possibilité d'inviter des personnes extérieures aux classes virtuelles en leur communiquant le lien de la réunion.

En copiant le lien fourni dans l'écran de paramètre de votre classe virtuelle.

En cliquant sur le bouton copier le lien qui se situe dans le volet participants de votre classe virtuelle

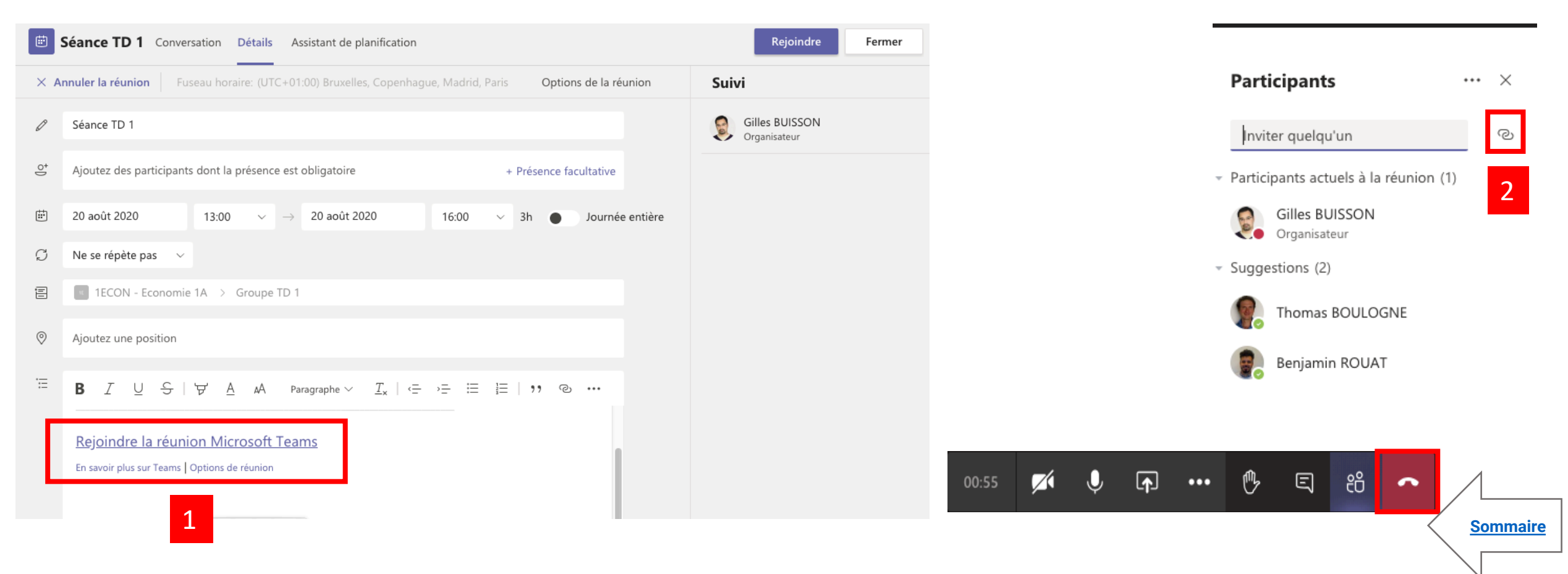

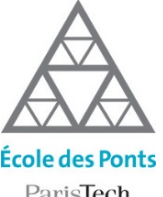

## **Enregistrer la classe virtuelle**

### ParisTech

### Pour enregistrer une vidéo :

- Cliquez sur le menu contextuel « ... »
- Cliquez sur le bouton « Démarrer l'enregistrement ». Pour mettre fin à l'enregistrement, cliquez sur le bouton « Arrêter l'enregistrement » au même emplacement »

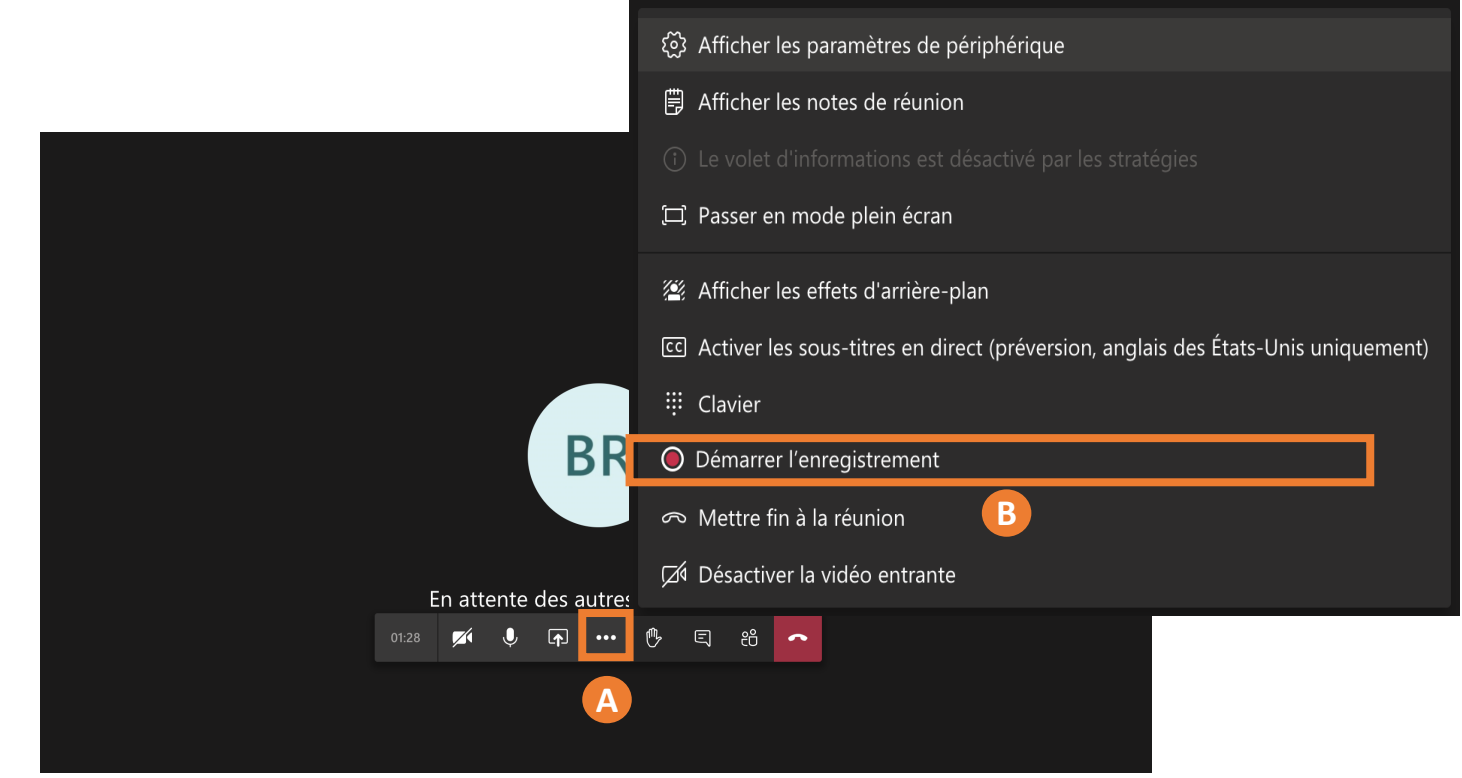

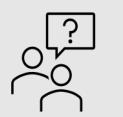

Attention ! mettre fin à l'enregistrement ne mettra pas fin à la réunion ! Une fois l'enregistrement terminé, il sera disponible en visionnage directement depuis le canal de discussion de votre équipe et sur Stream (slide suivant)

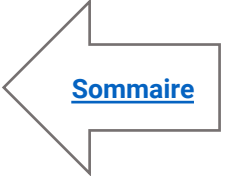

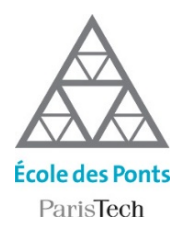

### Accéder aux vidéos des classes virtuelles dans Stream

*Vous avez enregistré un cours en ligne et vous souhaitez le rendre accessible à vos étudiants ? Stream est le portail interne d'hébergement de toutes les vidéos, disponible pour toutes les personnes ayant une adresse @enpc.fr* 

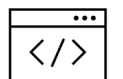

Accédez à la page dans votre navigateur : <u>https://web.microsoftstream.com/st</u> <u>udio/groups</u>

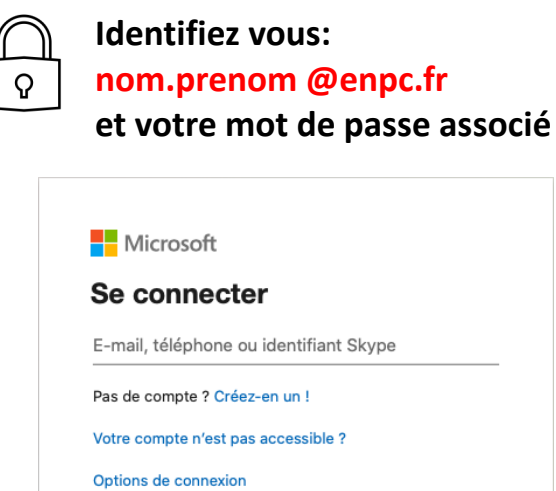

Sélectionnez le groupe Teams correspondant à la classe virtuelle que vous venez d'enregistrer

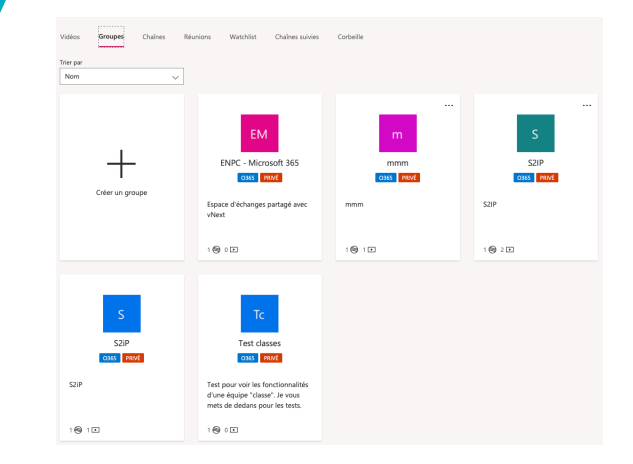

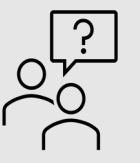

Les vidéos des classes virtuelles sont associées directement au groupe de Teams où ont lieu les classes virtuelles. Vous pouvez également à partir de Stream créer des chaines pour organiser vos vidéos selon différences catégories (cours, exercices corrigés,...)

Suivant

<u>Sommaire</u>